## 放課後児童クラブ児童入退室等管理システム「Smile3」の運用について

菊川市放課後児童クラブでは、放課後児童クラブ児童入退室等管理システム「Smile3」アプリ ケーションの利用をしており、保護者様にもアプリケーションのダウンロードをお願いしていま す。つきましては、メールアドレス等の登録をお願いします。(保護者様のメールアドレスにアプリの登 録案内メールを送らせていただきます。案内メールを受信後、アプリ登録作業をしてください。)アプリの運用 につきましては、以下をご確認ください。\*裏面も参照してください\*

保護者様に利用していただく機能

① 欠席連絡(翌月分まで)
 ② 一斉メール受信・アンケート受信(回答)

③ お子様の入退室情報通知受信

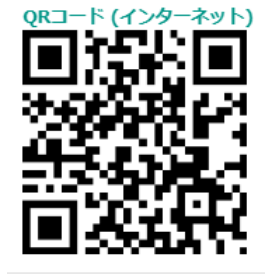

運用について

<欠席連絡について>

アプリのホーム画面「出欠連絡」から「対象日付」「連絡種類」を選び、備考欄に欠席理由等を 入力し、確認画面を押して修正がなければ送信してください。\*裏面も参照してください\*

【通常利用者について】

※原則 20 日までに翌月分の欠席連絡(わかっている範囲で)を入力してください。

(20日を過ぎても入力できますので、欠席する日がわかった時点で入力をしてください。) ※当日急遽欠席される場合は、13時30分までに入力してください。

13時30分を過ぎる場合は、アプリ入力後、クラブにも電話連絡をしてください。 ※祝日利用の欠席はアプリ入力せず、クラブに直接報告してください。当日の欠席連絡は祝日携 帯に必ず連絡をしてください。(祝日利用登録者のみ)

【長期休暇のみ利用者について】

※欠席する日がある場合は、アプリにて欠席入力をしてください。

※当日の欠席の連絡は、朝8時30分までに入力してください。

8時30分を過ぎる場合は、アプリ入力後、クラブにも電話連絡をしてください。

<一斉メール受信・アンケート回答について>

保護者宛一斉メールをアプリで送信します。緊急閉所等の連絡がありますので、受信できるようお願いします。アンケート調査もアプリでさせていただきます。その際はご回答をお願いします。

<お子様の入退室情報通知受信>

お子様がクラブ室に入室・退室した際にアプリにてお知らせします。 ※児童数が多いクラブについては、入力が遅れる場合があります。ご承知おきください。 入室予定時間にお子様の入室がない場合は、保護者様に電話連絡をさせていただきます。

問い合わせ先:菊川市こども政策課 幼保こども園係 TeL37-1131

## 登録されるメールアドレスについて

以下のメールアドレスは登録できませんのでご注意ください。

- ~登録できないメールアドレスの例 ~
- 1)アットマーク(@)の直前やメールアドレスの先頭にピリオド()がある。
- 2) アットマーク(@)より前で、ピリオド()が連続している。
- 3)半角英数字と一部の記号(.!#\$%& '\*+-/=?^\_`{|}~)以外の文字列を含んでいる。

アプリの登録案内メール受信

Logo フォームにてメールアドレスを登録いただきますと、後日「マイページ登録完了のメール」 が届きます。

## アプリのダウンロード

受信されたメールには、アプリのダウンロードに必要な情報が記載されています。以下の手順に 従ってダウンロードをしてください。

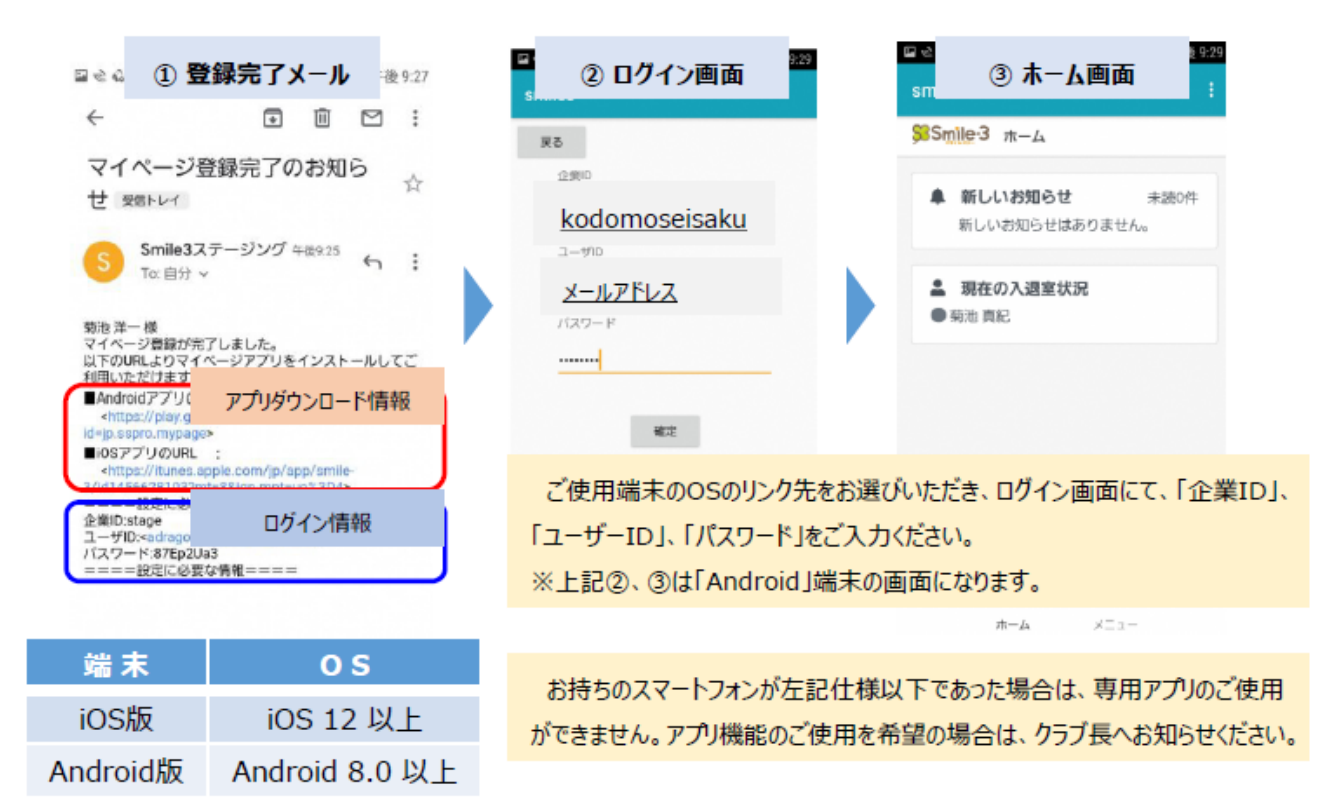

欠席連絡の入力について 保護者マイページ画面(アプリダウンロード後に確認できます)

| ホーム画面                                                                                                    | 出欠連絡                                                                                                    |                                                                                |
|----------------------------------------------------------------------------------------------------|----------------------------------------------------------------------------------------------------|--------------------------------------------------------------------------------|
| 17:00                                                                                                    | 17:24                                                                                                    |                                                                                |
| マイページ 設定                                                                                                    | マイページ 設力                                                                                                    |                                                                                |
| Smile-3 THE-A                                                                                                    | SSSmile-3 出欠連結                                                                                                    |                                                                                |
| ▲ 新1.1.12和44 ±1800                                                                                                    | 上村電子                                                                                                    |                                                                                |
| 新しいお知らせはありません。<br>新しいお知らせはありません。                                                                                                    | 対象日付 ケアロティ                                                                                                    | オスロな翌日(1ロボつ)                                                                   |
|                                                                                                    | 2021/03/13                                                                                                    |                                                                                |
| <ul> <li>▲ 現住の人類重大式</li> <li>●上村 電子 入室 16:55 退室 17:00</li> </ul>                                                                                                    | 連絡標準                                                                                                    |                                                                                |
|                                                                                                    | 欠席 選刻 その他 欠席                                                                                                    | の場合「欠席」を押す                                                                     |
| <ul> <li>OO学童クラブHP</li> </ul>                                                                                                    | 備考                                                                                                    |                                                                                |
| ≓ 新型コロナウイルス感染症                                                                                                    | 灾席理由等                                                                                                    |                                                                                |
|                                                                                                    |                                                                                                    |                                                                                |
|                                                                                                    | 確認面面へ                                                                                                    | 「確認画面へ」を押す                                                                     |
|                                                                                                    |                                                                                                    |                                                                                |
|                                                                                                    |                                                                                                    |                                                                                |
| 「山田海線」を押す                                                                                                    |                                                                                                    |                                                                                |
| 「山火連給」を押9                                                                                                    |                                                                                                    |                                                                                |
| 7 . 20                                                                                                    |                                                                                                    |                                                                                |
| = ₩ Cl<br>→1.2% ムーホ 総部2法                                                                                                    |                                                                                                    |                                                                                |
|                                                                                                    |                                                                                                    |                                                                                |
|                                                                                                    |                                                                                                    |                                                                                |
|                                                                                                    |                                                                                                    |                                                                                |
|                                                                                                    |                                                                                                    |                                                                                |
|                                                                                                    |                                                                                                    |                                                                                |
|                                                                                                    |                                                                                                    |                                                                                |
|                                                                                                    |                                                                                                    |                                                                                |
| 入力                                                                                                    | 確認                                                                                                    | 完了                                                                             |
| 入力                                                                                                    | 確認                                                                                                    | 完了                                                                             |
| 入力<br>17:34 and 49 ■<br>マイページ 102                                                                                                    | 確認<br>17:35 ┛∞■<br>マイページ 2017                                                                                                    | 完了<br>17-35   ▲40 ■<br>マイページ                                                   |
| 入力<br>17:34 ad 40 m<br>マイベージ 設定<br>Simile-3 出欠運続                                                                                                    | 確認<br>17:35                                                                                                    | 完了<br>1735 der =<br>マイページ 設定<br>Sinile 3 出次運動(先丁)                              |
| 入力<br>17:34 ad 45 m<br>マイベージ 設定<br>SSmile-3 出次運輸                                                                                                    | 確認<br>17:35 ジ<br>マイページ 設正<br>Si Smile-3 出失道熱(確認)<br>上材 年子                                                                                                    | 完了<br>17-35 - 4-47 = -<br>マイページ 数2<br>\$\$\$\$mile-3 此次通路(先7)                  |
| 入力<br>17:34 Miles =<br>マイベージ 設定<br>SSSmile-3 出た運動<br>上打視子                                                                                                    | 在記記<br>17:35 ■1e2 ■<br>マイページ 設定<br>Smile-3 出先選続(御話)<br>上打 電子<br>対象日付                                                                                                    | 完了<br>1735 - 440                                                               |
| 入力<br>17:34                                                                                                    | T7:35 mi es ==<br>マイベージ 設定<br>Smile-3 出た運動機構題5<br>上村 電子<br>対象目付<br>2021-03-15                                                                                                    | 完了<br>1735 - 447 - 17<br>マイページ 定<br>SSmile 3 出次運路(先了)<br>送信が正常に完了しました。         |
| 入力<br>17:34                                                                                                    | 在在記<br>77:35                                                                                                    | 完了<br>1735 - 400<br>マイページ 設定<br>Smile-3 出欠準略使了)<br>送程が正常に完了しました。               |
| 入力<br>17:34 Mar =<br>マイベージ 設定<br>SSmile-3 出た運動<br>上打电子<br>対象日村<br>2021/03/15<br>連編題                                                                                                    | 在住記<br>17:35 ・ ・ ・ ・ ・ ・ ・ ・ ・ ・ ・ ・ ・ ・ ・ ・ ・ ・ ・                                                                                                    | 完了<br>17-35 44 07 -<br>マイページ 数2<br>SSmile-3 此次温焼(洗了)<br>送信が正常に完了しました。          |
| 入力<br>17:34 miles =<br>マイページ 22<br>第Smile-3 出た運輸<br>上村电子<br>対応目付<br>2021/03/15                                                                                                    | trans mar and a mar and a mar and                                                                                                    | 定了<br>1735                                                                     |
| 大力<br>17:3 und a m<br>マイージ 定<br>Sinte 3 出た準備<br>2021/03/16<br>正接照<br>2021/03/16<br>正接照<br>2021/03/16<br>正接照<br>2021/03/16<br>正接照<br>2021/03/16                                                                                                    | trans and and and and and and and and and and                                                                                                    | 定了<br>733<br>マイベージ<br>第Smile3 出次準維统了)<br>送信が证券に完了しました。                         |
| 大力   17:34   マイージ   マイージ   プロ・   プロ・                                                                                                    | <section-header></section-header>                                                                                                    | 定了<br>1733 ペロ<br>マイページ 20<br>SSmile-3 此次道路使用了<br>送信が证券に見了しました。                 |
| 大力<br>17:3 udo =<br>マイージ 定<br>プロージ 定<br>プロージ にない<br>プロージ<br>プロージ<br>プロー<br>プロー<br>プロー<br>プロー<br>プロー<br>プロー<br>プロー<br>プロー                                                                                                    | Definition         Tase         Tase                                                                                                    | <b>庁了</b><br>1733                                                              |
| 大力<br>17:3                                                                                                    | Tras       العرب         Tras       العرب         Trac       Trac         Trac       Trac         Trac       Trac         Trac       Trac         Trac       Trac         Sonie3       Arce         Sonie3       Arce         Sonie3       Arce         Sonie3       Arce         Sonie3       Arce         Bath       Arce         Bath       Arce         Bath       Arce         Bath       Arce         Leonersekuers       Leoner         Letre       Letre                                                                                                    | 定了<br>733<br>マイベージ<br>第Smile-3 出大理解使用了<br>出生が任期に用了しました。                        |
| フィン ・・・・・・・・・・・・・・・・・・・・・・・・・・・・・・・・・・・・                                                                                                    | Tras<br>Tras<br>T    | 定了<br>1733 - 400<br>マイページ 200<br>SSmile-3 出た理解使用了)<br>出版が正常に見てしました。            |
| Jata       Lata         Jata       Lata         Jata       Data         Sources       Data         Jata       Lata         Jata       Lata         Jata       Data         Jata       Data         Jata                                                                                                    | tras<br>Tras<br>Tras<br>Trac<br>Trac | <u> テア</u><br>1733                                                             |
| た力   173   イマーン   プロー   プロー <t< td=""><td>ras<br/>Read<br/>I ar -<br/>Read<br/>Read<br/>Constraint (Read<br/>Read<br/>Re</td><td>定了<br/>733  </td></t<> | ras<br>Read<br>I ar -<br>Read<br>Read<br>Constraint (Read<br>Read<br>Re      | 定了<br>733                                                                      |
| カカ     17:3     17:4     27:4-2     27:4-2     27:4-2     27:5-2     27:5-2     27:5-2     27:5-2     27:5-2     27:5-2     27:5-2     27:5-2     27:5-2     27:5-2     27:5-2     27:5-2     27:5-2     27:5-2     27:5-2     27:5-2     27:5-2     27:5-2     27:5-2     27:5-2     27:5-2     27:5-2     27:5-2     27:5-2     27:5-2     27:5-2     27:5-2     27:5-2     27:5-2     27:5-2     27:5-2     27:5-2     27:5-2     27:5-2     27:5-2     27:5-2     27:5-2     27:5-2     27:5-2     27:5-2     27:5-2     27:5-2     27:5-2     27:5-2     27:5-2     27:5-2     27:5-2     27:5-2                                                                                                    | たてのででなまします。<br>していたいでは、「送信するのののでは、「送信するのののでは、「送信するののでは、「送信するののでは、「送信するののでは、「送信するののでは、「送信するののでは、「送信するののでは、「送信するののでは、「送信するののでは、」                                                                                                    | 定了<br>1733 - 400 -<br>747-ジ 200<br>SSINILe 3 出大理時代ま了)<br>出世が正常に売了しました。<br>」を押す |
| J2:34       Max =         マイヘージ       設定         プロパート       設定         プロパート       設定         プロパート       ジェー         プロパート       ごののから         プロパート       ごのから         プロパート       ごのから         プロパート       ごのから         プロパート       ごのから         ごののから       ごのから         プロパート       ごのから         ごののから       ごのから         ごののから       ごのから         ごののから       ごのから         ごののから       ごのから         ごののから       ごのから         ごののから       ごのから         ごののから       ごのから         ごののから       ごのから         ごののから       ごのから         ごののから       ごののから         ごののから       ごののから         ごののから       ごののから         ごののから       ごののから         ごののから       ごののから         ごののから       ごののから         ごののから       ごののから         ごののから       ごののから         ごののから       ごののから         ごののから       ごののから         ごののから       ごののから         ごののから       ごののから         ごののから       ごののから                                                                                                    | Table Construction (大学校) (大学校) (大学                                                                                                    | 定す<br>マイベージ 202<br>SSmile 3 比次環路(先す)<br>送信が正常た完了しました。                          |

アプリで欠席入力後、入力情報を修正したい場合は、出欠連絡履歴から対象の日付を選び、 削除または編集にて修正をお願いします。

編集の場合は、「欠席」から「その他」に変更し、備考欄に「欠席連絡しましたが、出席に変 更します」など理由の入力をお願いします。

また、土日などのクラブ閉所日については、欠席入力は不要です。